## お支払い方法 【コンビニ】

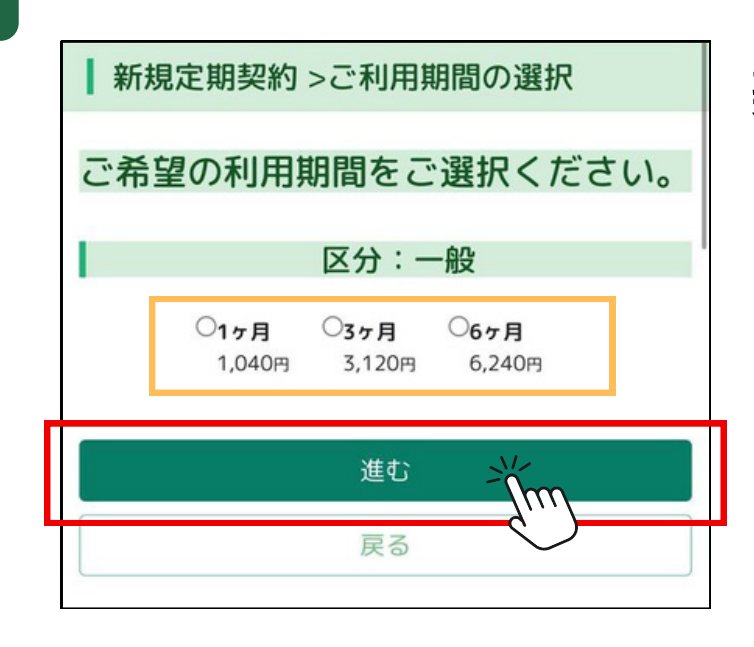

契約期間を選択して 「進む」を押す。

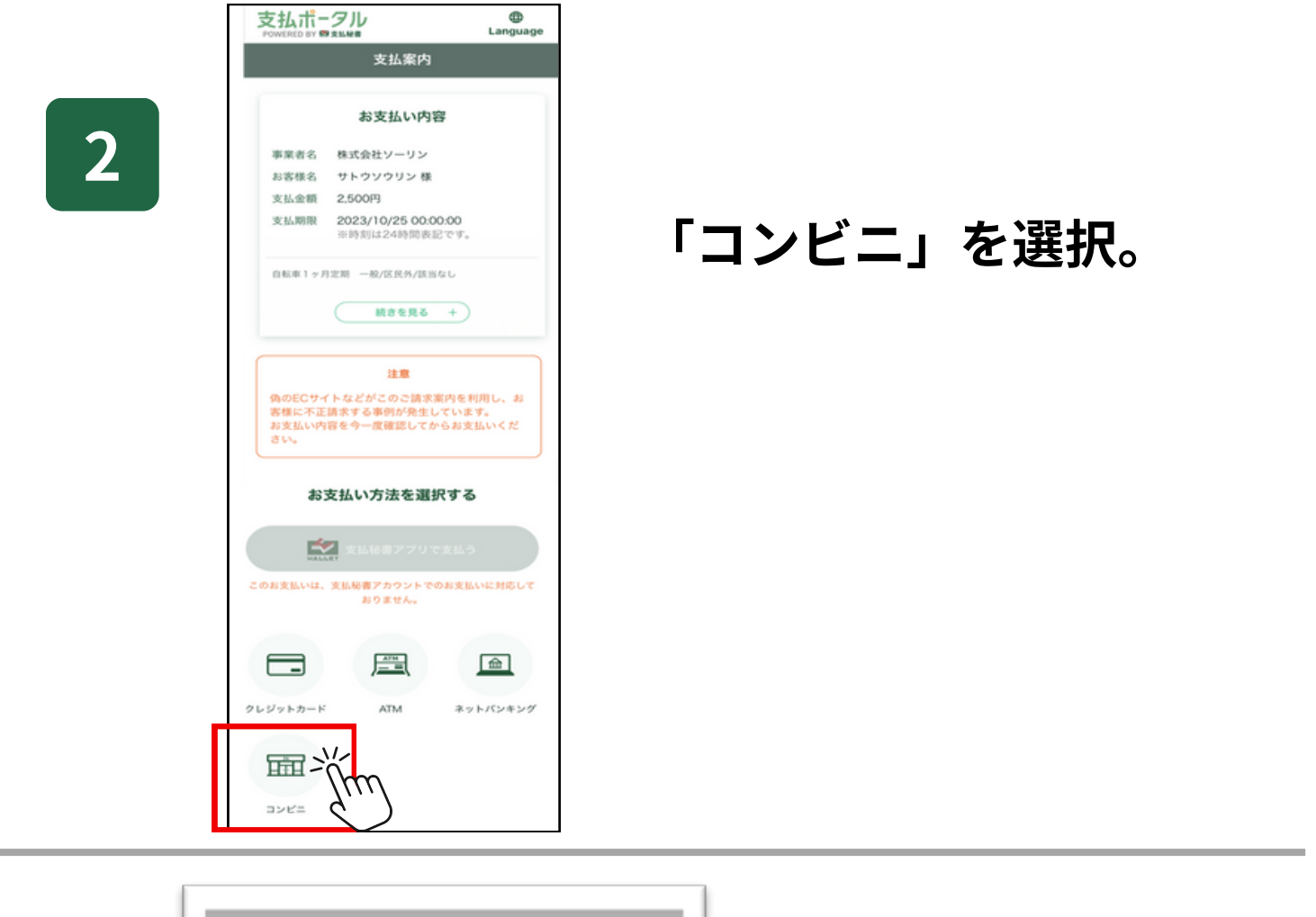

3

| <b>支</b><br>POW | 払ポータル<br>FERED BY 会支MM           | ⊕<br>Language |
|-----------------|----------------------------------|---------------|
|                 | X 利用できるコンビニ<br>ご利用されるコンビニを選択してくだ | żい。           |
| 2               | ファミリーマート                         | T             |
|                 | セイコーマート                          |               |
| 7               | デイリーヤマザキ                         |               |
| ĺ               | ミニストップ                           |               |

該当のコンビニを選択。

ローソン

セブンイレブン

## 3.5

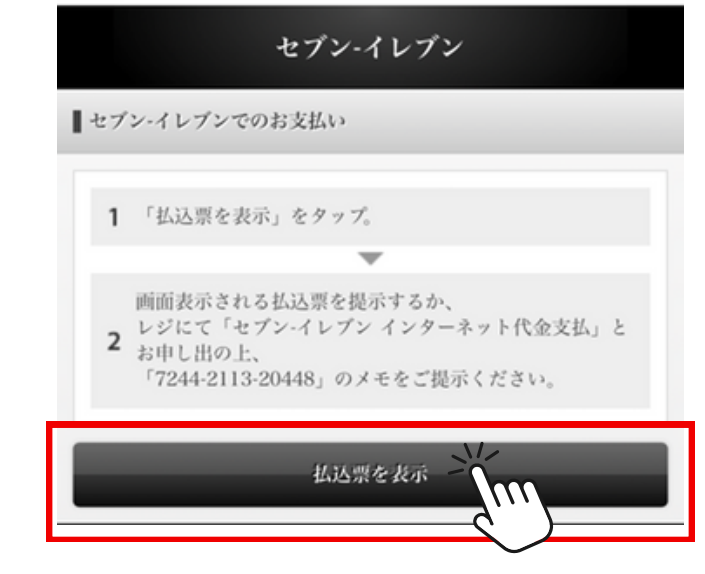

## ●セブンイレブンの場合

番号をメモまたは 「振込票を表示する」を選択する。

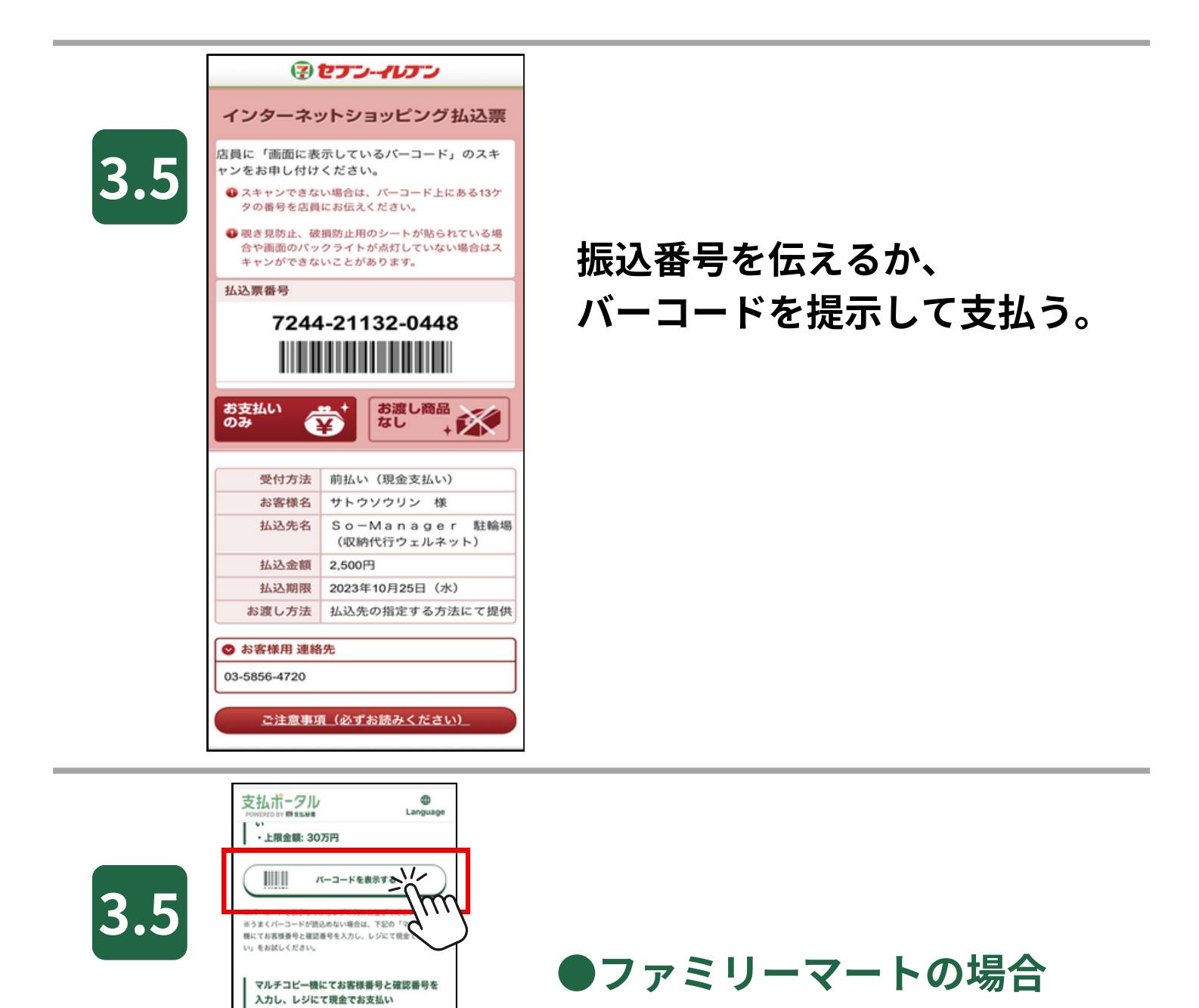

「バーコード表示する」を選択する。

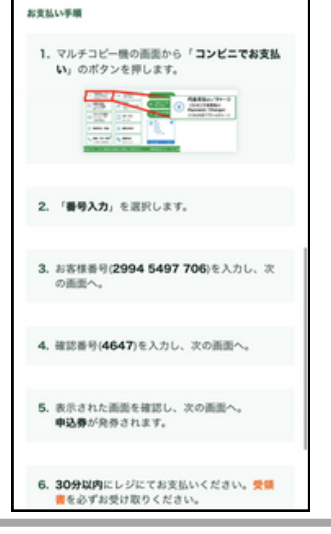

2994 5497 706

4647

上限金額: 30万円

お客様番号

確認番号

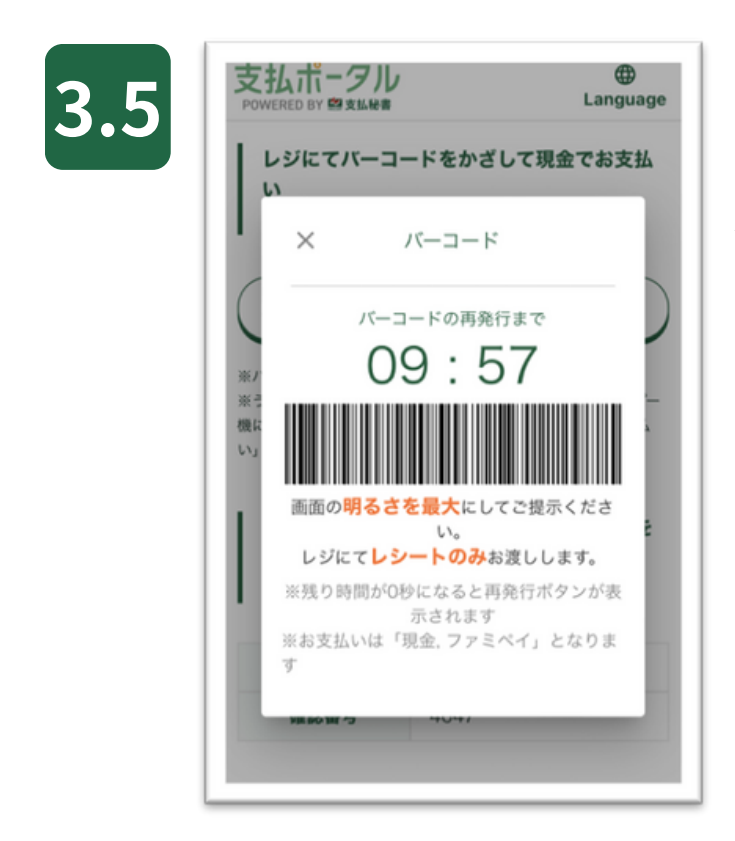

## バーコードを直接レジへ提示。 ※バーコードが不可の場合は、 マルチコピー機を操作してからレジへ。

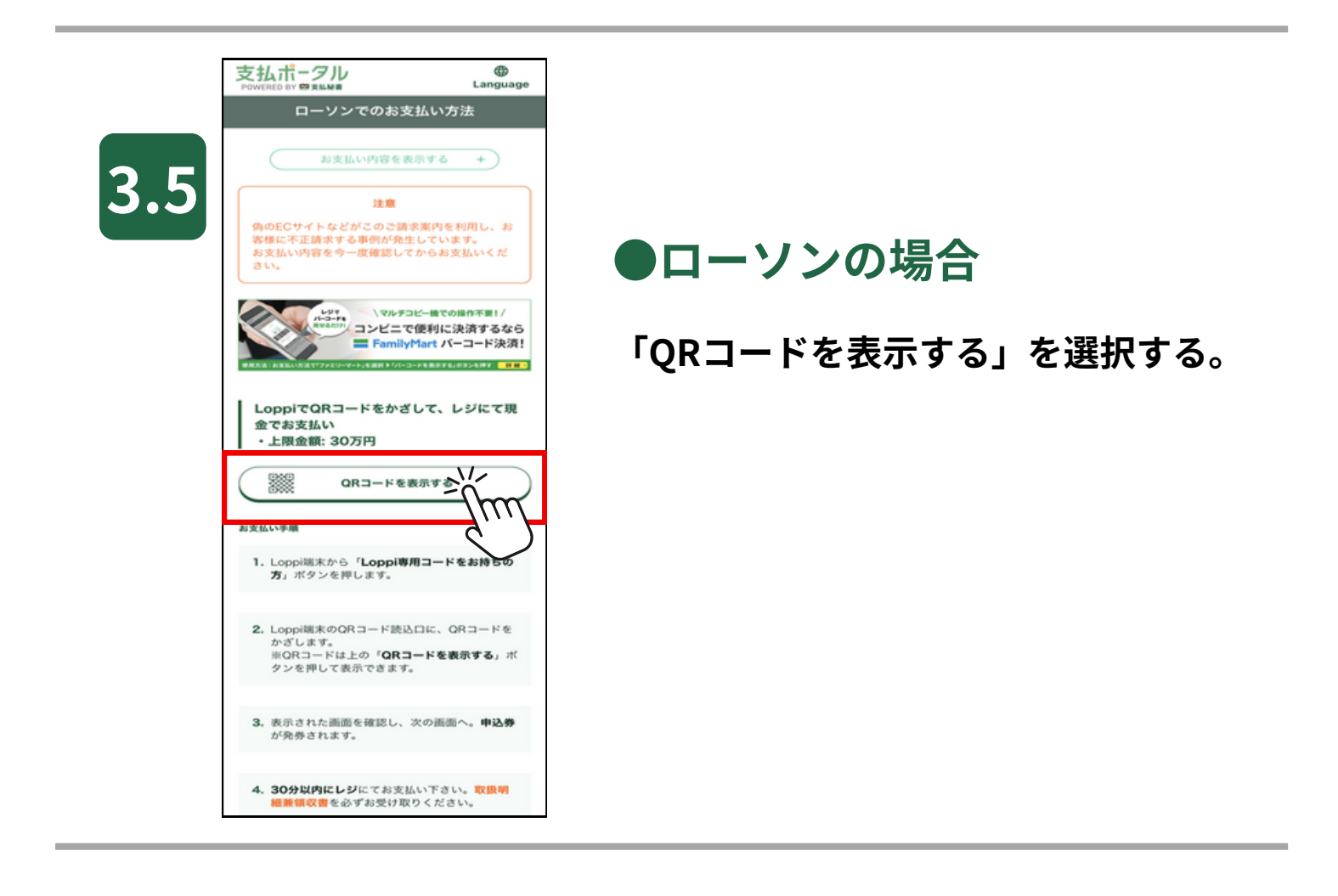

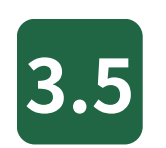

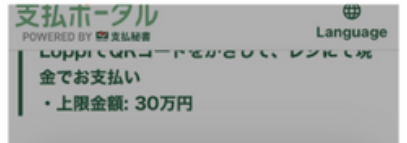

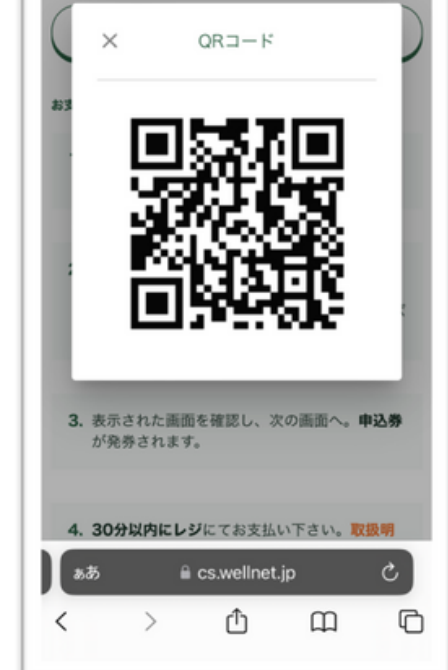

QRコードをロッピー端末へ 読み込ませる。

発行されたレシートをレジへ提示。

※こちらのQRコードだけでは直接レジ で受付できません。

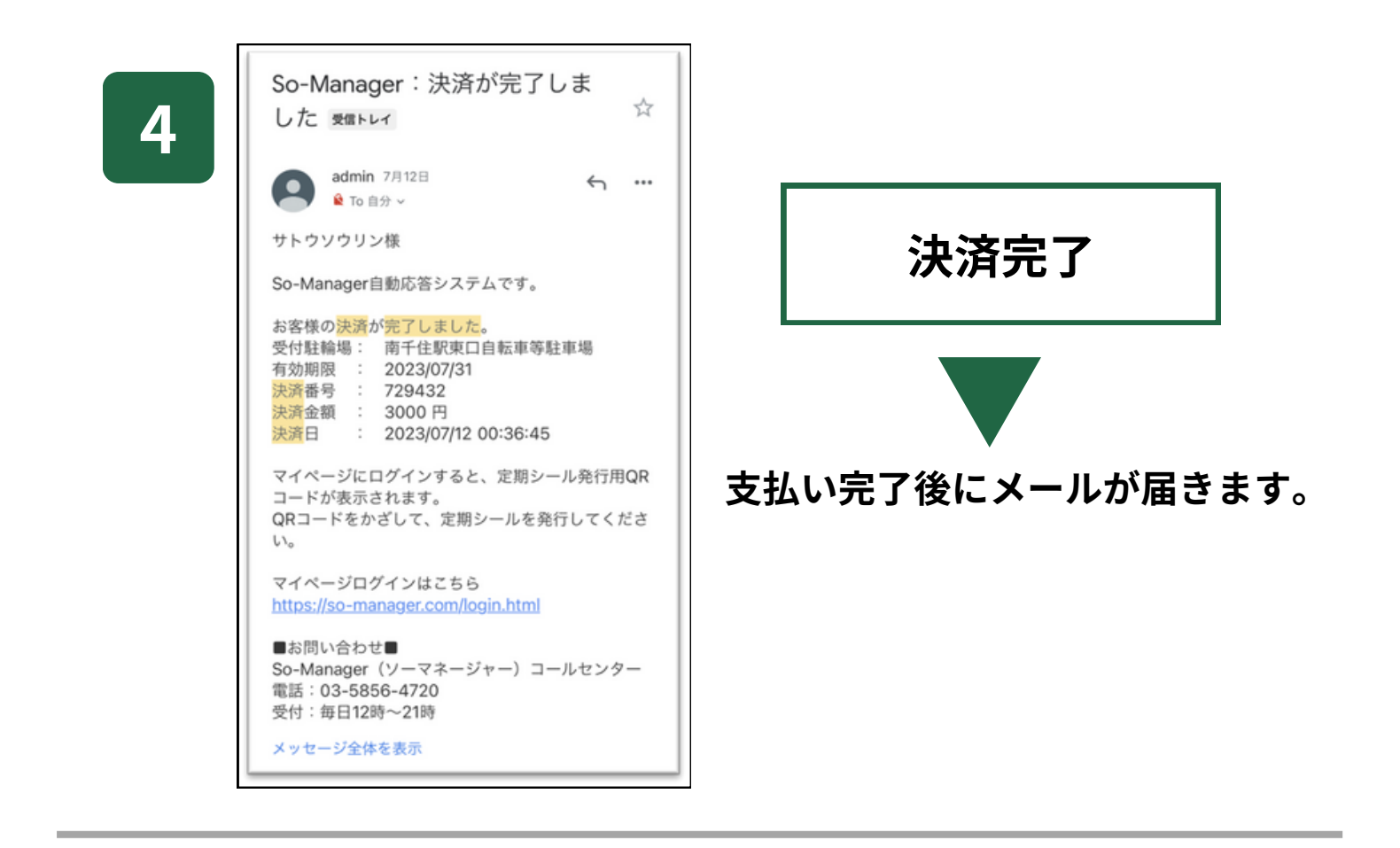

| 5 | 2 707013                                                                  |                                                                                                    |  |
|---|---------------------------------------------------------------------------|----------------------------------------------------------------------------------------------------|--|
|   |                                                                           |                                                                                                    |  |
|   | (042) 新松百                                                                 | <b>5</b><br>駅西口第1駐輪場                                                                                                    |  |
|   | 【042】新松戸<br>自転車                                                           | <b>ト</b><br>駅西口第1駐輪場<br>一般                                                                                                    |  |
|   | <ul> <li>【042】新松戸</li> <li>自転車</li> <li>1階 042</li> </ul>                 | <ul> <li><b>外</b></li> <li>小般</li> <li>1 階-1</li> </ul>                                                                                                    |  |
|   | <ul> <li>【042】新松戸</li> <li>自転車</li> <li>1階 042</li> <li>定期契約ID</li> </ul> | <ul> <li><b>集</b></li> <li>駅西口第1駐輪場</li> <li>一般</li> <li>1 階-1</li> <li>40</li> </ul>                                                                                                    |  |
|   | [042]新松戸<br>自転車<br>1階 042<br>定期契約ID<br>期間                                 | <ul> <li>         ・</li> <li>         ・</li></ul> |  |

マイページに定期情報とシール 発行に必要なQRコードが表示 されます。

該当の駐車場にてQRコードを 発行機にかざしてシールを印刷 して自転車に貼付けてください